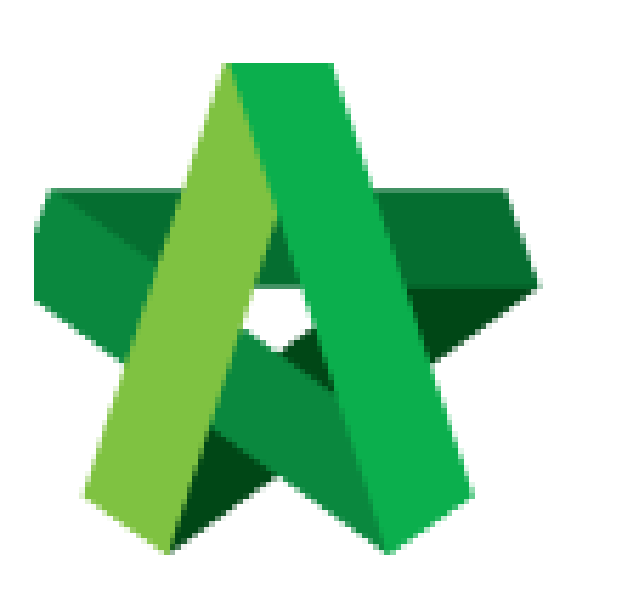

## Submit RFV for Final

Approval

For Admin / Normal User

Powered by:

## ₿Рск

## GLOBAL PCK SOLUTIONS SDN BHD (973124-T)

3-2 Jalan SU 1E, Persiaran Sering Ukay 1 Sering Ukay, 68000 Ampang, Selangor, Malaysia Tel :+603-41623698 Fax :+603-41622698 Email: info@pck.com.my Website: www.BuildSpace.my

(BuildSpace Version 2.3) Last updated: 13/10/2020

## How to submit RFV for final approval

Note: User (who able to submit RFV for approval) able to submit RFV for final approval.

1. Login eProject and open a system, then click **Post Contract > Request for Variation.** 

| Chris Volcano<br>Business Unit HQ                                                           |   | Home > CADA      | NGAN MEMBINA SI    | EBUAH GUDANG F |
|---------------------------------------------------------------------------------------------|---|------------------|--------------------|----------------|
|                                                                                             |   |                  | t for Variation    | Form           |
| 삼 Home                                                                                      |   | Request for \    | /ariation          |                |
| Project Dashboard                                                                           | Ð |                  | Overall Cost Estim | ate for RFV    |
| 📇 Users                                                                                     | Ð |                  |                    |                |
| Tendering                                                                                   | Ð |                  |                    |                |
| 🧏 Post Contract                                                                             | - |                  |                    |                |
| <ul> <li>         Submit Claims      </li> <li>         Contract Management     </li> </ul> | • | <b>filter co</b> | Group<br>Ilumn     | RFV Numbe      |
| – 🎓 Contractual Claim                                                                       | ٥ |                  | Group A            | 1              |
| Request for Variation                                                                       | 1 |                  |                    |                |
|                                                                                             |   |                  |                    |                |

2. Under Request for Variation module, click at RFV Description to open the RFV. (In Verified Stage)

| Home | > Tower A Development Phase<br>Request for Variation Fo | • 1 > Request for Vari | iation              |                             |                       |                       |
|------|---------------------------------------------------------|------------------------|---------------------|-----------------------------|-----------------------|-----------------------|
| Req  | uest for Variation                                      |                        |                     |                             |                       |                       |
|      | Overall Cost Es                                         | stimate for RFV        |                     | Proposed Cost Estimate      | for RFV               | Approved RFV Amount   |
|      |                                                         |                        |                     |                             |                       |                       |
|      | Group                                                   | RFV Number             | AI/EI Number        | D                           | escription            | RFV Category          |
|      | filter column                                           |                        | filter by Al Number | filter by description       |                       | filter by category    |
|      | Building Works                                          | 1                      |                     | Change of concrete grade 15 | Click to open the RFV | Due to Site Condition |

3. Once opened the RFV, review the RFV details.

| RFV Details Cost Estimate Click to view cost estimation detail |                              |
|----------------------------------------------------------------|------------------------------|
| RFV Number : 1                                                 |                              |
|                                                                |                              |
| Description of Proposed Variation Work Reason                  | ons for Variation            |
| Change of concrete grade 15 Upgr                               | rading                       |
| FV Category Estimated Cost of Proposed Variation Wo            | rk Time Implication (if any) |
| Jue to Site Condition MYR 245,115.00                           |                              |
| File Name                                                      |                              |
|                                                                |                              |

4. Click "Submit" to submit RFV form for final approval.

| Financial Standing                       |                                         |
|------------------------------------------|-----------------------------------------|
| Original Contract Sum                    | MYR 13,129,440.74                       |
| Less Contingency                         | MYR 2,000,000.00                        |
| Total                                    | MYR 11,129,440.74                       |
|                                          |                                         |
| Accumulative Approved RFV                | MYR 0.00                                |
| Proposed RFV                             | MYR 245,115.00                          |
| Accumulative Approved RFV + Proposed RFV | MYR 245,115.00 2.2 %                    |
| Accumulative Approved RFV + Current RFV  | MYR 245,115.00 2.2 %                    |
|                                          |                                         |
| Anticipated Contract Sum                 | MYR 11,374,555.74                       |
|                                          |                                         |
| Balance of Contingency                   | MYR 1,754,885.00                        |
|                                          |                                         |
|                                          |                                         |
| Select Verifiers:                        |                                         |
| Nona                                     |                                         |
| None                                     |                                         |
| Sky User                                 |                                         |
| Click to colort verifier for DEV         |                                         |
| approval (follow hierarchy)              | Click to submit Submit View Log(s) Back |
|                                          |                                         |

Note: The approval is based on hierarchy method. Once submitted RFV for final approval, system will send email notification to the first verifier for approval request. After first verifier approved, then system will send email notification to the following verifier.